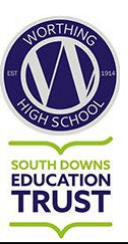

## **SIMs Option Online Registration Guide**

To manage our Options process we use an Online System provided by our school information management systems called **SIMS Options Online.** 

Shortly parents will receive an invitation email which will contain a **direct link** and a **personal invitation code**. This will enable parents to gain access to SIMS Options.

**Please Note:** This invitation email will be sent to the priority one parent using their primary email address that the school holds on their system. **If this has changed and you have not informed the school please do so as soon as possible.** 

The invitation email will look like this.

From: noreply@sims.co.uk <noreply@sims.co.uk> Sent: 02 February 2023 09:37 To: someone@email.com Subject: Worthing High School invites you to SIMS Online Services

CAUTION: This email originated from outside your organization. Exercise caution when opening attachments or clicking links, especially from unknown senders.

Hi Someone,

You're invited to start using SIMS Online Services, an online portal providing access to a range of services including SIMS Admin, SIMS Engagement, SIMS Activities and SIMS Options.

Simply accept this invitation and register within 90 days.

Accept Invitation

If the button above doesn't work, copy and paste the following link into your browser.

https://registration.sims.co.uk

Should you need to enter it, your personal invite code is: P9VT7CYGVK

If you do not receive an invitation email to your inbox, please check your junk folder for an email from <u>noreply@sims.co.uk</u> with the subject line **Worthing High School invites you to SIMS Online Services** before contacting school.

- 2. Follow the link in the email to be directed to the Sign in page.
- Users should register with a Microsoft, Office 365, Google, Facebook or Twitter account. Click the icon for the relevant Third Party account and you will be directed to sign in using your existing details.
- 4. For verification purposes, parents may be required to enter the date of birth of their child attending the school.

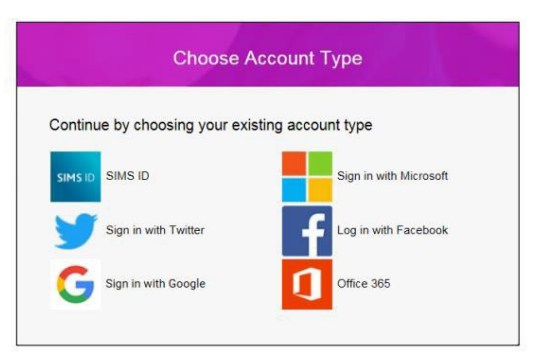

5. Once registration has been completed successfully, parents can access their child's record and see a screen that looks similar to this:

| Humanities Choice Panel                                    |             |                                                             | Priority Choices                                                                                                    | (Total Choices: 0)                                       |            |                                        |                                   |
|------------------------------------------------------------|-------------|-------------------------------------------------------------|----------------------------------------------------------------------------------------------------|----------------------------------------------------------|------------|----------------------------------------|-----------------------------------|
| You have chosen 0 of 1 🗸 courses from                      | m this list |                                                             | Course priorities do not need to be sorted by order of preference.                                                  |                                                          |            |                                        |                                   |
| Geography GCSE 9 - 1 Full Course                           |             | History GCSE 9 - 1 Full Course                              |                                                                                                    |                                                          |            | No priority courses selected.          |                                   |
| 1 This course is also available in Main Panel - Blue       |             | 1 This course is also available in Main Panel - Blue        |                                                                                                    |                                                          | My Choices | (Total Choices: 0)                     |                                   |
| Main Panel - Blue                                          |             |                                                             | To change your order of preference select a choice and click the position in the list you would like to move it to. |                                                          |            |                                        |                                   |
| You have chosen 0 of 2 courses and                         | d 0 of 2    | reserves from this list                                     | No courses selected.                                                                                                |                                                          |            |                                        |                                   |
| Art GCSE 9 - 1 Full Course                                 | Reserve     | Computer Science                                            | Reserve                                                                                                    | Drama GCSE 9 - 1 Full Course                             | Reserve    |                                        |                                   |
| French GCSE 9 - 1 Full Course                              | Reserve     | Food Preparation & Nutrition                                |                                                                                                    | German GCSE 9 - 1 Full Course                            | Reserve    | My Reserves (Total Rese                |                                   |
| 1 This course is also available in Language Choice Panel   |             | GCSE 9 - 1 Full Course                                      | Keserve                                                                                                    | 1 This course is also available in Language Choice Panel |            | the list you would like to move it to. | reserve and click the position in |
| Geography GCSE 9 - 1 Full Course                           | Reserve     | History GCSE 9 - 1 Full Course                              | Reserve                                                                                                    | Media Studies GCSE 9 - 1 Full Course                     | Reserve    | No reserves selected.                  |                                   |
| 1 This course is also available in Humanities Choice Panel |             | 1 This course is also available in Humanities Choice Panel  |                                                                                                    |                                                          |            |                                        |                                   |
| Music Practice<br>BTEC Tech Award Level 1/2                | Reserve     | Physical Education<br>GCSE 9 - 1 Full Course                | Reserve                                                                                                    | Philosophy & Ethics (RE)<br>GCSE 9 - 1 Full Course       | Reserve    |                                        |                                   |
| Spanish GCSE 9 - 1 Full Course                             | Reserve     | Design Technology<br>GCSE 9 - 1 Full Course                 | Reserve                                                                                                    | Performing Arts (Dance)<br>BTEC Award Level 1 & 2        | Reserve    |                                        |                                   |
| This course is also available in Language Choice Panel     |             |                                                             |                                                                                                    |                                                          |            |                                        |                                   |
| Sport Studies<br>OCR Nationals Certificate Level 2         | Reserve     | Enterprise & Marketing<br>OCR Nationals Certificate Level 2 | Reserve                                                                                                    |                                                          |            |                                        |                                   |

6. To choose a subject simply click on the subject and it will change to blue. To choose a reserve, click on "reserve" within the subject and it will change to orange.

| Main Panel - Yellow                                                   |         |                                                             |         |                                                                                                    |         |  |  |  |  |  |  |
|-----------------------------------------------------------------------|---------|-------------------------------------------------------------|---------|----------------------------------------------------------------------------------------------------|---------|--|--|--|--|--|--|
| You have chosen 3 of 3 🗸 courses and 2 of 2 🗸 reserves from this list |         |                                                             |         |                                                                                                    |         |  |  |  |  |  |  |
| Art GCSE 9 - 1 Full Course CP                                         | Reserve | Child Development<br>OCR Nationals Certificate Level 2      | Reserve | Computer Science<br>GCSE 9 - 1 Full Course                                                              | Reserve |  |  |  |  |  |  |
| Drama GCSE 9 - 1 Full Course Reserve                                  |         | Enterprise & Marketing<br>OCR Nationals Certificate Level 2 | Reserve | French GCSE 9 - 1 Full Course                                                                           | Reserve |  |  |  |  |  |  |
| Food Preparation & Nutrition<br>GCSE 9 - 1 Full Course                | Reserve | German GCSE 9 - 1 Full Course                               | Reserve | Geography GCSE 9 - 1 Full Course Reserve<br>Vou have selected this course in Humanities Choice<br>Panel |         |  |  |  |  |  |  |
| History GCSE 9 - 1 Full Course Reserve                                |         | Media Studies GCSE 9 - 1 Full Course                        | Reserve | Music Practice<br>BTEC Tech Award Level 1/2                                                             | Reserve |  |  |  |  |  |  |
| Panel                                                                 |         |                                                             |         |                                                                                                    |         |  |  |  |  |  |  |
| Performing Arts (Dance) Reserve   BTEC Award Level 1 & 2 Reserve      |         | Physical Education<br>GCSE 9 - 1 Full Course                | Reserve | Philosophy & Ethics (RE)<br>GCSE 9 - 1 Full Course                                                      | Reserve |  |  |  |  |  |  |
| Spanish GCSE 9 - 1 Full Course Reserve                                |         | Sports Studies<br>OCR Nationals Certificate Level 2         | Reserve | Design Technology Reserve   GCSE 9 - 1 Full Course Reserve                                              |         |  |  |  |  |  |  |
| Textiles GCSE 9 - 1 Full Course erve                                  | Reserve |                                                             |         |                                                                                                    |         |  |  |  |  |  |  |

7. If you choose a subject and want to change your mind, click the same area again to de-select.